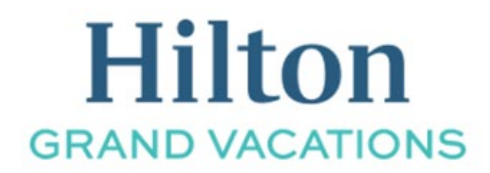

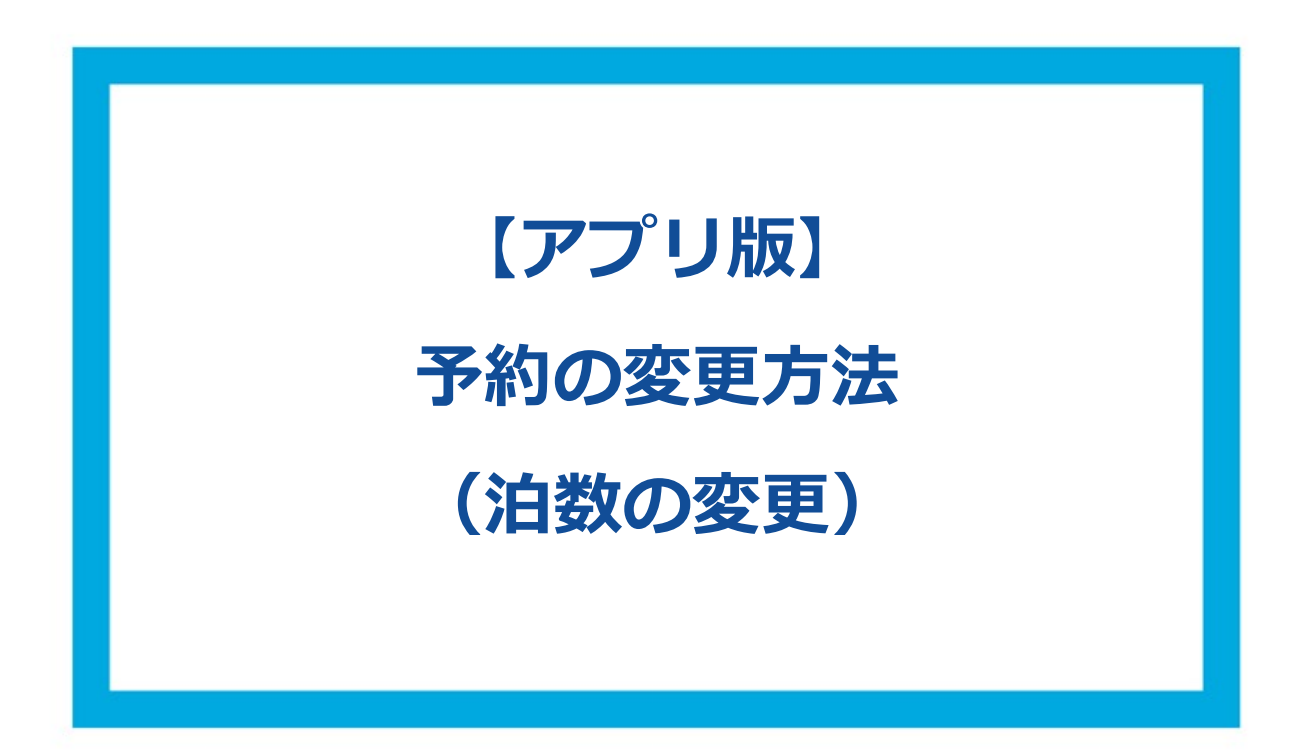

① 右下の赤枠内のアイコンを選択してください。

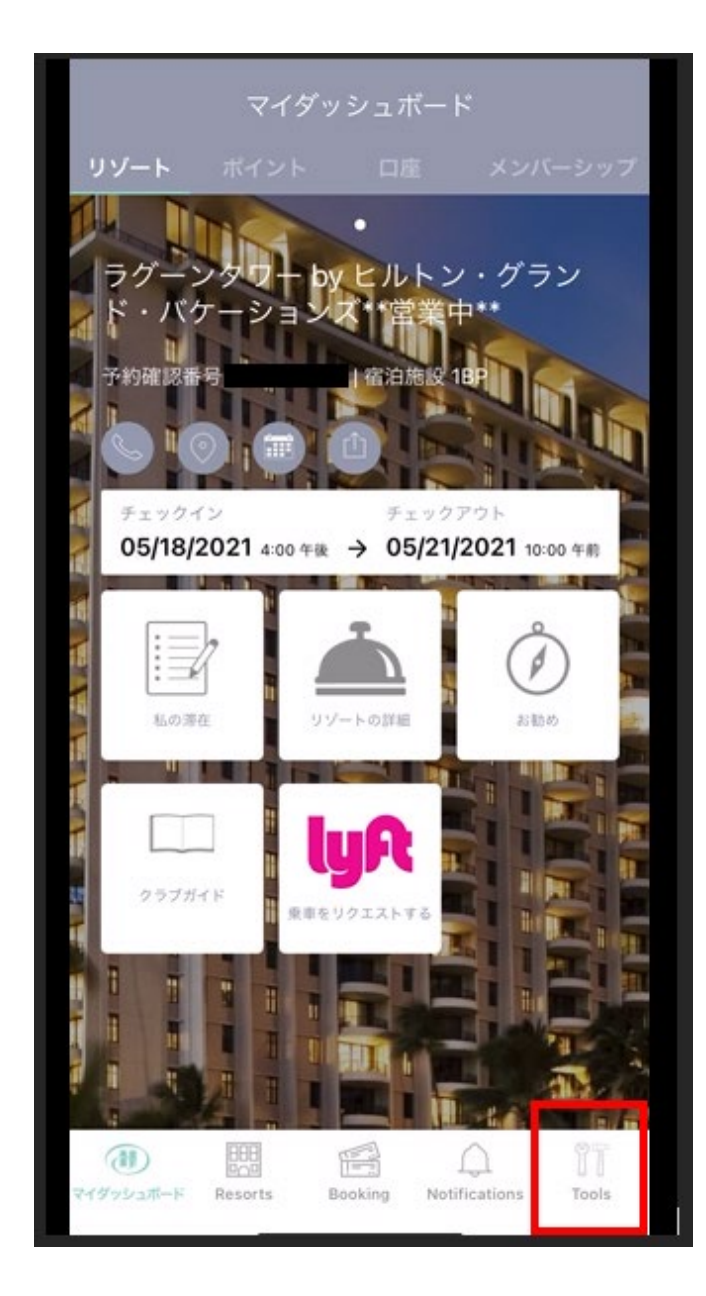

②「予約」を選択してください。

| ツール                                      |        |
|------------------------------------------|--------|
| () () () () () () () () () () () () () ( |        |
| クラブメンバーシップ                               | >      |
| ポイント活用法                                  | >      |
| オーナーシップの管理                               | >      |
| 予約                                       | >      |
| お気に入り                                    | >      |
| 口座情報                                     | >      |
| よくあるご質問、お問合せ先                            | >      |
| マイダッシュポード Resorts Booking Notifications  | 87<br> |

③ 変更を希望する予約の、「予約の変更」を選択してください。

| <b>&lt;</b>                                  | く予約                           |  |  |  |  |
|----------------------------------------------|-------------------------------|--|--|--|--|
| ラゲーンタワー by<br>ド・バケーション<br>③ Honolulu, Hawaii | トレートン・グラン<br>ス**営業中*          |  |  |  |  |
| チェックイン<br><b>2021年05月18日</b>                 | チェックアウト<br><b>2021年05月21日</b> |  |  |  |  |
| 部屋タイプ<br>宿泊人数<br>ポイント<br>予約確認番号<br>詳細を見る     | 1 ベッドルーム・プラス<br>2<br>1,260    |  |  |  |  |
| ゲス                                           | ゲスト登録                         |  |  |  |  |
| 予約                                           | の変更                           |  |  |  |  |
| 予約の                                          | キャンセル                         |  |  |  |  |
| マイダッシュポード Resorts Ba                         | Doking Notifications y-L      |  |  |  |  |

④ 現在の予約が表示されます。※画面上部に現在の予約情報が表示されますが、右上のアイコンを選択すると閉じる事ができます。

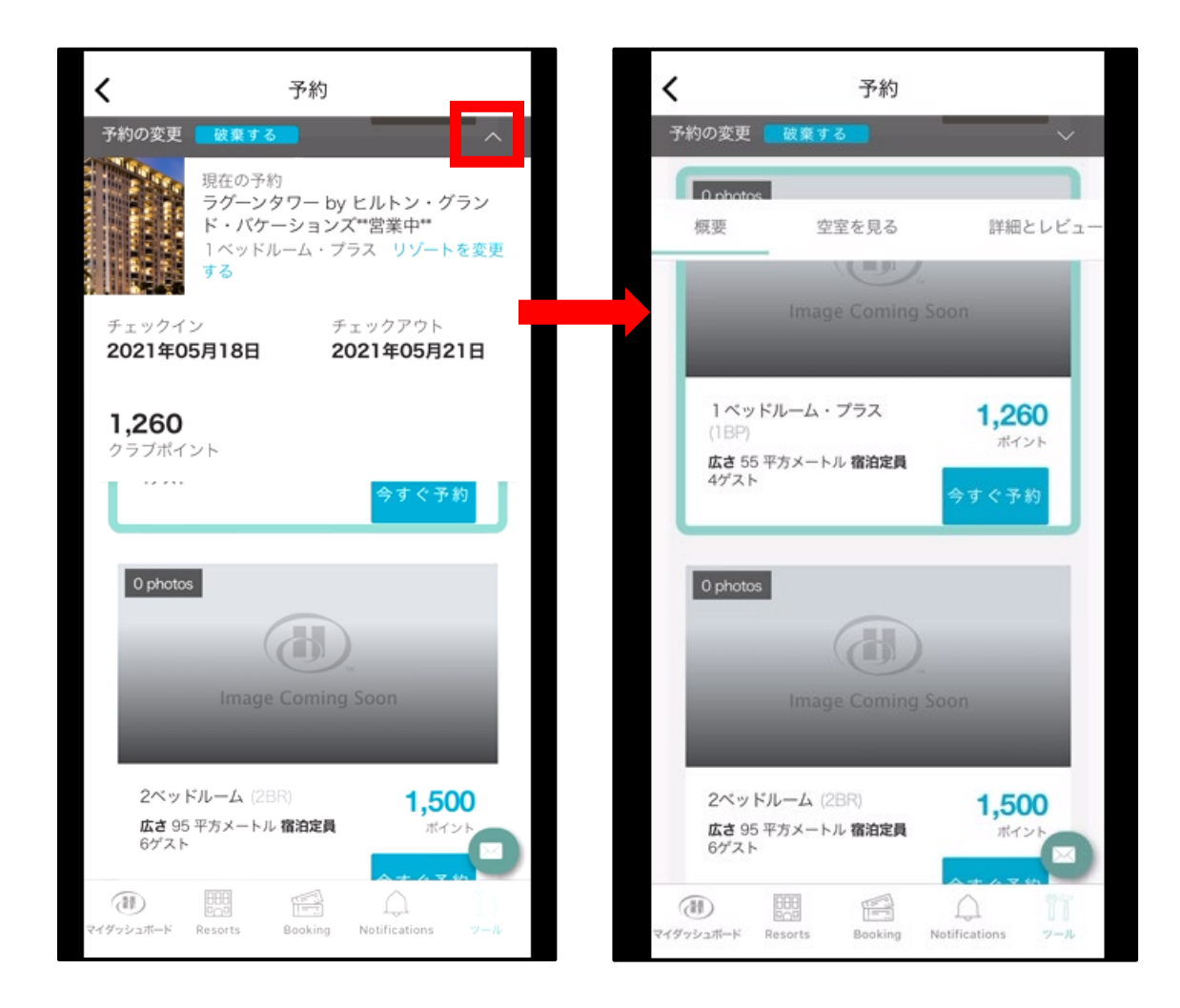

- ⑤ 日程を選択する為、画面を上にスクロールしてください。
- ⑥ 右側にある「空室を検索する」を選択してください。

| <                              | 予約               |                  |  |  |  |
|--------------------------------|------------------|------------------|--|--|--|
| 予約の変更                          | 破棄する             | ~                |  |  |  |
|                                |                  |                  |  |  |  |
| 概要                             | 空室を見る            | 詳細とレビュー          |  |  |  |
| 部屋タイ                           | プ ☆検索履歴を保        | 存                |  |  |  |
| チェックイン日とチェックアウト日を選択してくださ<br>い。 |                  |                  |  |  |  |
| シーズンチャー                        | ートを見る            |                  |  |  |  |
| 予約タイプ                          |                  |                  |  |  |  |
| ポイント                           | オープンシーズン         | 空室を検索する          |  |  |  |
| 0 photos                       |                  |                  |  |  |  |
|                                |                  |                  |  |  |  |
| Image Coming Soon              |                  |                  |  |  |  |
| スタジオ                           | (STP)            | 空室なし             |  |  |  |
| 広ま 28 平                        | 「方メートル、宮泊定昌」     | A 85             |  |  |  |
| (H)                            |                  |                  |  |  |  |
| R 4-MEVEN                      | esorts Booking N | vouncations 7-14 |  |  |  |

- ⑦ 変更を希望する日程を「選択した日」の箇所に入力してください。
- ⑧ 次に「空室を検索する」を選択してください。

|                 | < C                                                                                                    |          | 予約               |                    |           |
|-----------------|----------------------------------------------------------------------------------------------------|----------|------------------|--------------------|-----------|
|                 | 空室を検索す                                                                                                    | 3        |                  |                    | ×         |
|                 |                                                                                                    |          |                  |                    |           |
|                 |                                                                                                    | 18<br>18 | 「沢した日            |                    | -         |
|                 | 05/18                                                                                                    | 3/2021   |                  | 05/21/2021         |           |
|                 |                                                                                                    | 1        | <b>官</b> 泊人数     |                    |           |
|                 | 2                                                                                                    |          |                  |                    |           |
| 部屋タイプ/バリアフリールーム |                                                                                                    |          |                  |                    |           |
|                 | 部屋タイ                                                                                                    | プ/バリア    | フリール             | <i>—</i> —Д        | -         |
|                 |                                                                                                    |          |                  |                    |           |
|                 |                                                                                                    | 空室を検索する  |                  |                    |           |
|                 |                                                                                                    | 空室を      | を検索す             | 3                  |           |
|                 |                                                                                                    | 空室を      | を検索す             | 5                  |           |
|                 |                                                                                                    | 空室有      | を検索す             | 3                  |           |
|                 |                                                                                                    | 空室な      | を検索す             | 3                  |           |
|                 |                                                                                                    | 空室       | と検索す             | 5                  |           |
|                 |                                                                                                    | 空室な      | を検索す             | 2                  |           |
| 24              | <ul> <li>(1)</li> <li>(1)</li></ul> | 空室 (     | E 検索す<br>Booking | ∂<br>Notifications | ÎТ<br>у-л |

- ⑨ 選択した日程で予約可能な部屋タイプが表示されます。※空きがある場合、ポイント数と「今すぐ予約」のボタンが表示されます。
- ⑩希望する部屋タイプの「今すぐ予約」を選択してください。※泊数だけの変更の場合は元々予約している部屋タイプを選択してください。

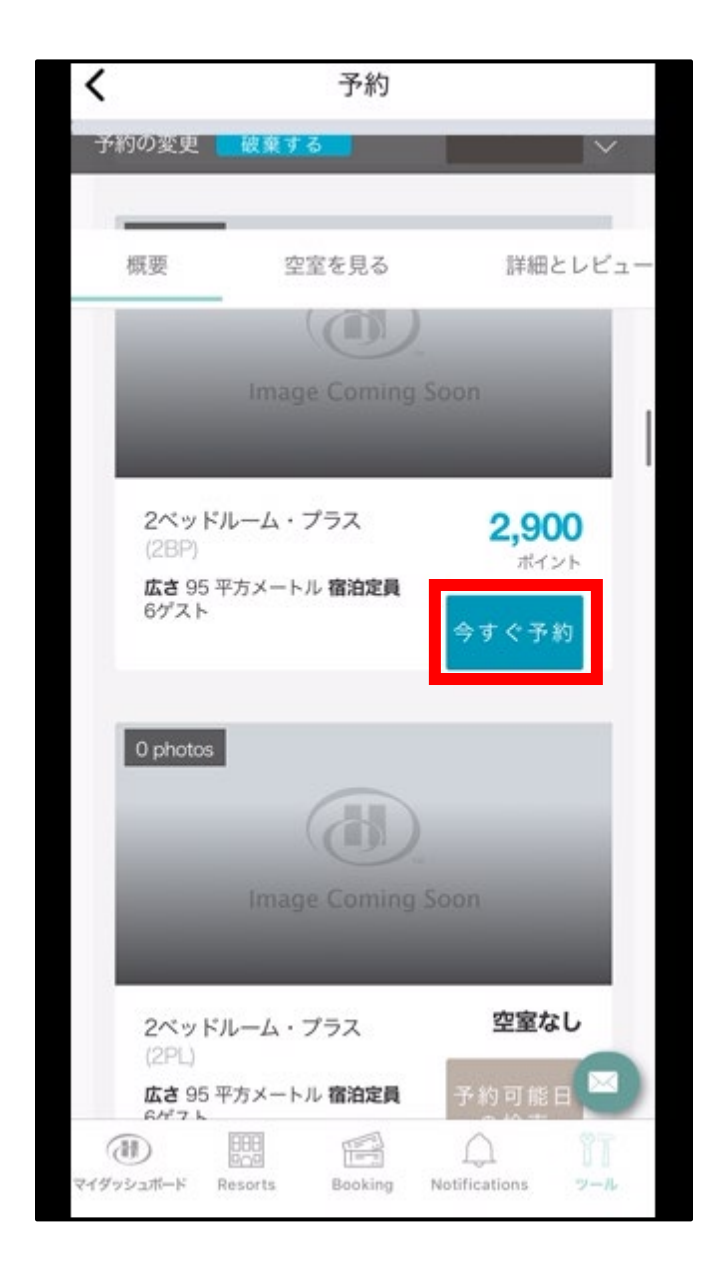

① 現在の予約情報が表示されます。部屋タイプと日程を確認のうえ、右上のアイコンを選択して
 現在の予約情報を閉じてください。

< 予約 < 予約 予約の変更 ラグーンタワー by ヒルトン・グラン 柴中\*\* 1 ベッドルーム・プラス リゾートの変更 ラグーンタワー by ヒルトン ド・パケーションズ\*\*営業中 チェックイン ェックアウト 2021年05月18日 2021年05月21日 Honolulu, Hawaii 1,260 チェックイン ポイント 05/18/2021,火 05/22/2021,± チェックアウト チェックイン 2ベッドルーム・プラス (2BP) 部屋タイプ 05/22/2021,± 05/18/2021,火 宿泊日数 宿泊人数 2 部屋タイプ 2ベッドルーム・プラス (2BP) 宿泊日数 4 💿 ポイント数変更の概要 宿泊人数 2 新しい予約 2,900 現在の予約 1,260 ◎ ポイント数変更の概要 新しい予約 2,900 1,640 現在の予約 1,260 1,640 リゾートの詳細・予約 予約の亦再 888 F  $(\mathbb{H})$ イダッシュボード Resorts Booking Notifications イダッシュボード Resorts Notifications Booking

12 内容を確認し、画面をスクロールしてリゾートアップデートやキャンセル規定を確認の後、「変更の確認」ボタンを押し、予約変更を完了してください。

| く 予約                                                                                                    | く 予約                                                                                                    |
|----------------------------------------------------------------------------------------------------|----------------------------------------------------------------------------------------------------|
| 予約の変更 変更を中止する                                                                                                    | 予約の変更 変更を中止する 💛 🗸 🗸 🗸 🗸 🗸 🗸                                                                                                    |
| <ul> <li>アット・ヒルトン・ハワイアン・ビレッジ ー<br/>ザ・ラグーンタワーは、ヒルトン・ハワイアン・<br/>ビレッジ・ビーチ・リゾート&amp;スパの敷地内に建<br/>つ高層ビルの1つです。</li> <li>チェックインは、グランド・ワイキキアン内、グ<br/>ランド・パーラー (ロビー)までお越しくださ<br/>い。</li> </ul> | *ボーナスポイントを使用したクラブ予約、<br>ホームリゾート予約は変更できません。ク<br>ラブポイントまたはボーナスポイントを使<br>用したフィエスタ・アメリカーナ・リゾー<br>ツ等の提携施設の予約は変更できません。<br>オープンシーズンレンタル予約は変更でき |
| <ul> <li>セルフパーキング料金は1泊\$49、パレーバーキン<br/>グ料金は1泊\$59です。料金は変更される場合があ<br/>ります。</li> </ul>                                                                                                  | ✓ 私はキャンセル規定と変更規定を読み、理解<br>しました。                                                                                                    |
| • ランドリー施設は、各階に用意されています。                                                                                                    |                                                                                                    |
| <ul> <li>ハワイ州密泊税が課税されます。チェックイン時<br/>にデボジット(保証金)として\$250をお預かり<br/>しています。</li> </ul>                                                                                                    | 4 支払い手続き                                                                                                    |
| <ul> <li>オーナー様とゲストの皆様に安全かつ快適にリゾ<br/>ートをご利用しただくため、利用条件を定めてい</li> </ul>                                                                                                    | 詳細 金額                                                                                                    |
| ます。リゾートポリシーはこちらからご確認ください。                                                                                                    | 予約手数料 \$0.00                                                                                                    |
| <ul> <li>リゾートアップデートを読み、理解しました。</li> </ul>                                                                                                    | 合計請求額: \$0.00                                                                                                    |
| 1 ポイントと部屋の詳細 😑                                                                                                    | 変更の確認                                                                                                    |
| マイダッシュボード リゾート 予約 お知らせ ツール                                                                                                    | マイダッシュボード リゾート 予約 お知らせ ツール                                                                                                    |